Next Street Driver Rehab Services has been loaded into EPIC system. This will make the process referring your patients to Next Street Driver Rehab Services much easier and much more efficient.

Here is a step-by-step guide of how to perform the referral process with in your EPIC platform.

![](_page_0_Picture_2.jpeg)

EPIC "How to guide" to finding"Next Street Driver Rehab Services" in your EPIC platform:

![](_page_0_Figure_4.jpeg)

![](_page_0_Picture_5.jpeg)

(#) rehab.thenextstreet.com

#### **STEP 4**

A **location finder** screen will appear.

# STEP 5

In the search by name area, **enter** '**NEXT**', and **hit enter**, - The '**Next Street Driver Rehab Services**' will come up as an option to select

### **STEP 6**

Adding 'Next Steet Rehab Services' to your Favorites if you hover over the "Next Street", you will see a star, if you click on the star, it will become a favorite. As seen below :

# **STEP 7**

Highlight and select 'NEXT STREET Driver Rehab Services' and the screen below will appear with 'Next Street Driver Rehab Services' populated in the 'To loc/ pos' box

|                | Loca |
|----------------|------|
| Search by name |      |
|                |      |

![](_page_1_Picture_9.jpeg)

![](_page_1_Picture_10.jpeg)

![](_page_1_Picture_11.jpeg)

### **STEP 8**

Providers can then complete the necessary information, click accept & sign order

![](_page_1_Picture_15.jpeg)